# Uninstall Sync for Outlooks

# Uninstall Steps

1. Close Outlook

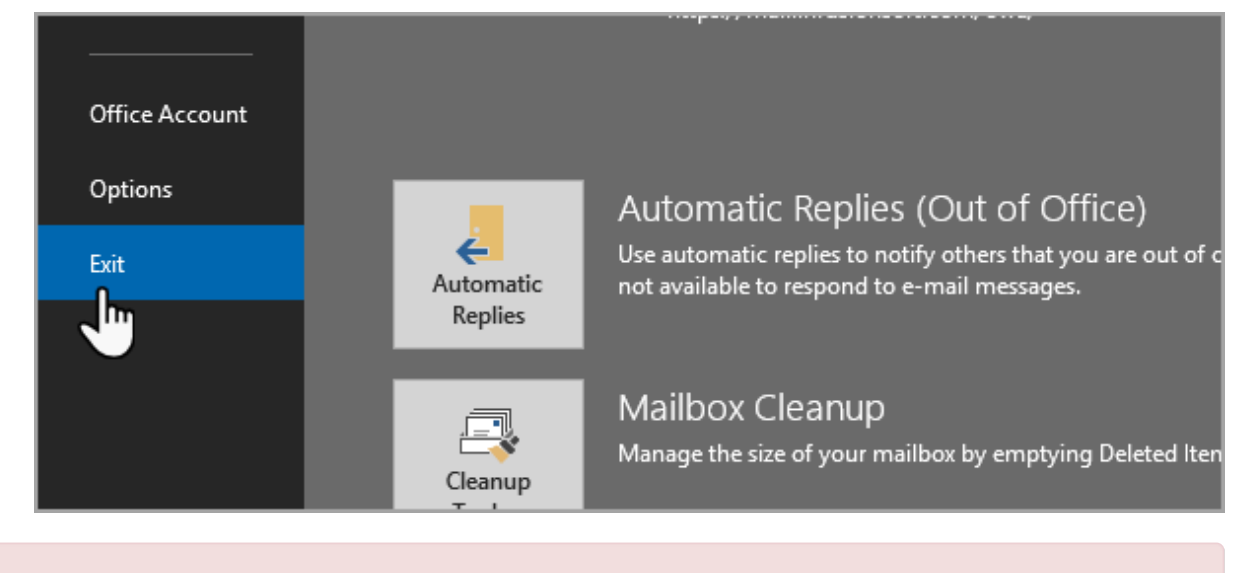

**Note!** Do **not** open Outlook again until the END of this guide.

2. Click on the start menu and type Uninstall

| Script-fu<br>Installshield<br>ActionScript2<br>Files (1) | rarticle |
|----------------------------------------------------------|----------|
| P See more result<br>uninstall × Shut down ►             |          |
| 🚳 📋 🧿 🗳 🔯 📴                                              |          |

3. Find and click on Uninstall a program

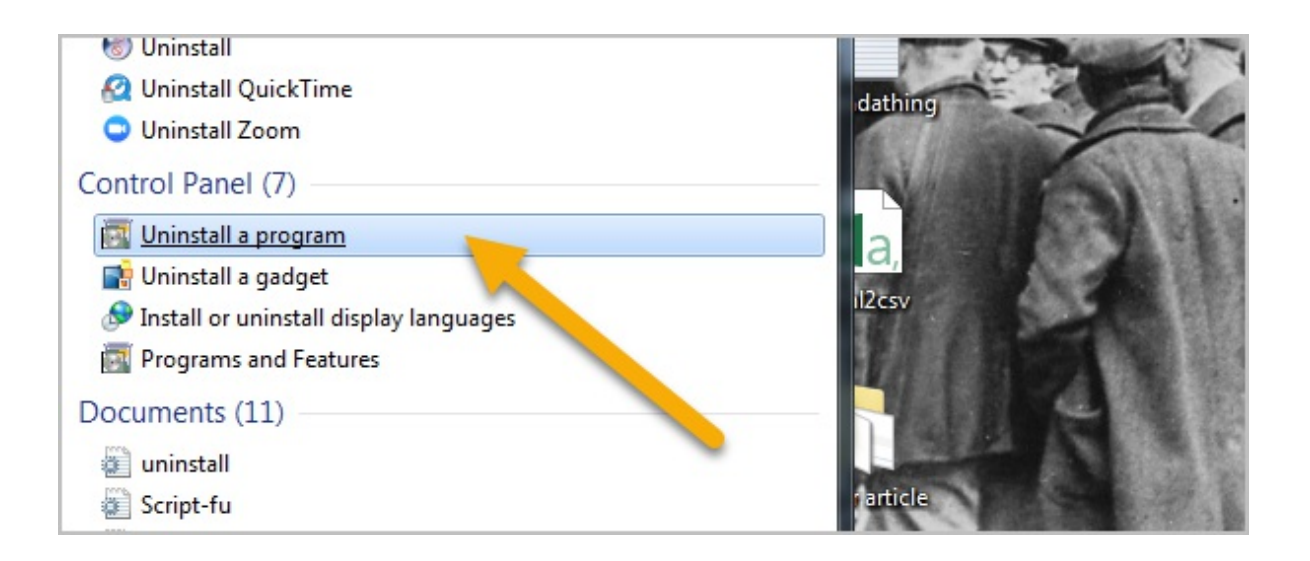

#### 4. Double-click on Infusionsoft for Outlook

| CloudBerry Explorer for Amazon S3 4.0.4 | CloudBerryLab     | 11/25/201 |
|-----------------------------------------|-------------------|-----------|
| 💷 Google Chrome                         | Google, Inc.      | 8/1/2018  |
| 💷 Google Talk Plugin                    | Google            | 12/17/201 |
| 🍪 GoToMeeting 8.3.0.6749                | CitrixOnline      | 4/21/2017 |
| (8) GoToMeeting 8.32.0.9167             | LogMeIn, Inc.     | 7/29/2018 |
| 💿 HipChat                               | Atlassian Inc     | 4/7/2016  |
| 💞 Infusionsoft for Outlook              | Infusionsoft      | 3/8/2018  |
| 🕼 Intel Driver Update Utility 🛛 😽       | Intel             | 10/16/201 |
| ■ Intel(R) Network Connections Drivers  | Intel             | 9/18/2014 |
| 🔚 Intel® Graphics Driver                | Intel Corporation | 6/11/2014 |
| Intel® PROSet/Wireless Software         | Intel Corporation | 10/16/201 |
| 🕌 Java 7 Update 79                      | Oracle            | 1/16/2017 |
| 🕌 Java 7 Update 79 (64-bit)             | Oracle            | 1/16/2017 |
|                                         |                   |           |

5. When the dialog box pops-up, click **OK** to remove the application from your computer.

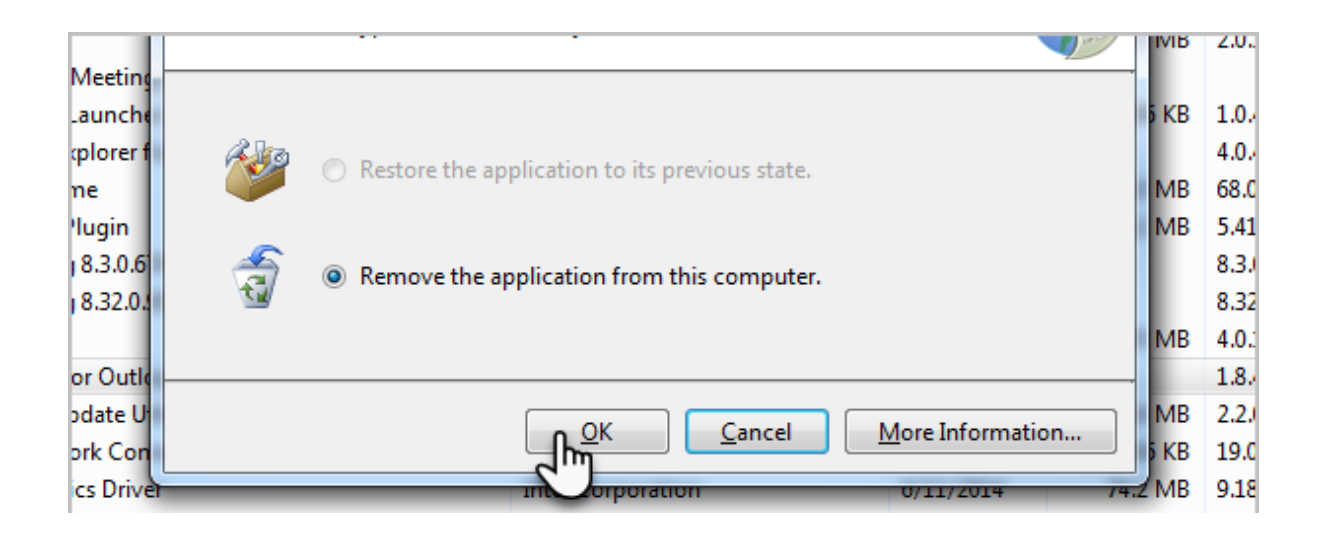

| t/Mireless Software                  | Intel Cornoration | 10/16/2015 | 202 MR | 18.2 |
|--------------------------------------|-------------------|------------|--------|------|
|                                      |                   |            |        |      |
|                                      |                   |            |        |      |
|                                      |                   |            |        |      |
|                                      |                   |            |        |      |
|                                      |                   |            |        |      |
| Pro Tip! Click images to view larger |                   |            |        |      |
|                                      |                   |            |        |      |
|                                      |                   |            |        |      |

Navigate to Windows (C:) drive and in the top right search type "Add-in Express"
 a. Double click the Add-in Express folder

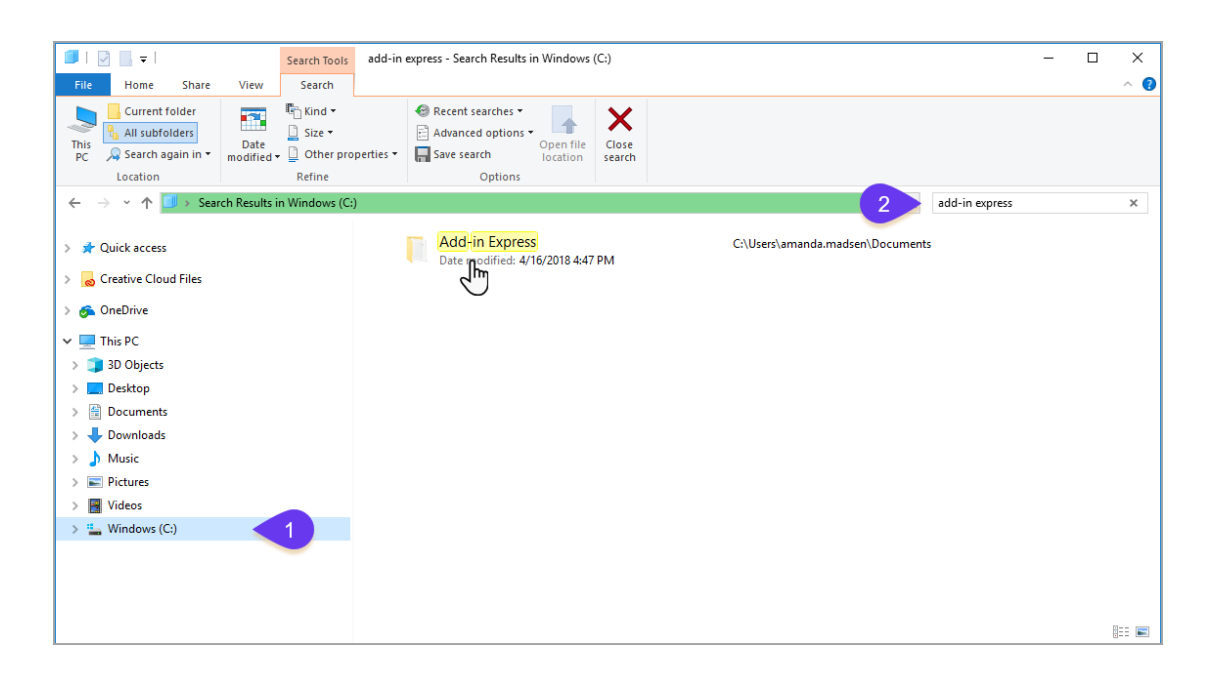

b. Delete adxloader.txt file

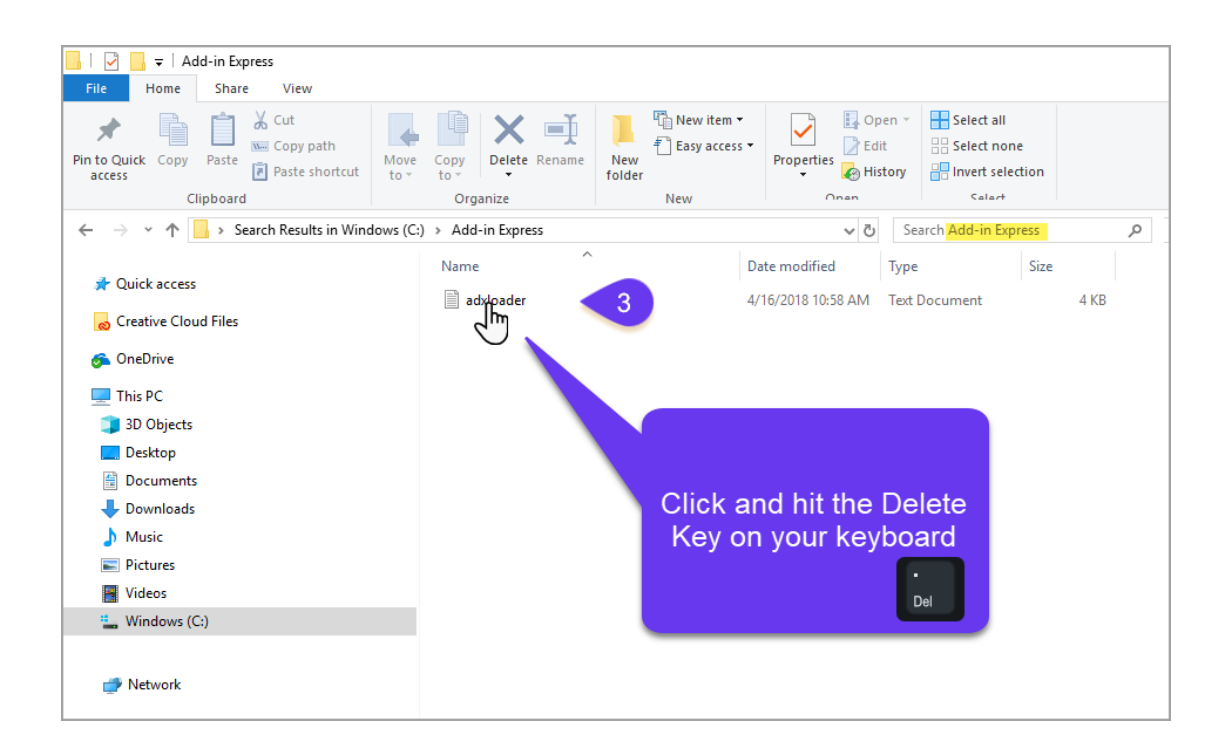

- 7. Navigate back to **Windows (C:)** drive and in the top right search type "infusionsoft\_settings"
- 8. Click the "infusionsoft\_settings" file and Delete

| 🗐   📝 📙 🖛                                                                           | Search Tools infusio                                                                   | onsoft_settings - Search Results in Win                                                                 | dows (C:)                |                          | — ć                     | I X |
|-------------------------------------------------------------------------------------|----------------------------------------------------------------------------------------|----------------------------------------------------------------------------------------------------|--------------------------|--------------------------|-------------------------|-----|
| File Home Share View                                                                | Search                                                                                 |                                                                                                    |                          |                          |                         | ^ 🕐 |
| This<br>PC Q Search again in •<br>Location                                          | <ul> <li>Eind ▼</li> <li>Size ▼</li> <li>Other properties ▼</li> <li>Refine</li> </ul> | <ul> <li>Recent searches *</li> <li>Advanced options *</li> <li>Save search</li> <li>Options</li> </ul> | Close<br>search          |                          |                         |     |
| $\leftarrow$ $\rightarrow$ $\checkmark$ $\uparrow$ 🚺 $\rightarrow$ Search Results i | in Windows (C:)                                                                        |                                                                                                    |                          |                          | 2 infusionsoft_settings | ×   |
| This PC<br>3 30 Objects<br>Desktop<br>Documents<br>Downloads<br>Music               | ^                                                                                      | Date modified: 8/27/20:07.13                                                                            | C:Userslaustin.gregskapt | DataLocal Size 982 bytes |                         |     |
| Videos                                                                              |                                                                                        |                                                                                                    | keyboard                 |                          |                         |     |
| 🥏 Network                                                                           |                                                                                        |                                                                                                    |                          | 0                        |                         |     |
| 1 item                                                                              |                                                                                        |                                                                                                    |                          |                          |                         |     |

### **Reinstall Outlook**

Outlook Sync is now uninstalled. To reinstall it follow these steps:

1. Click here and then click "Get the app"

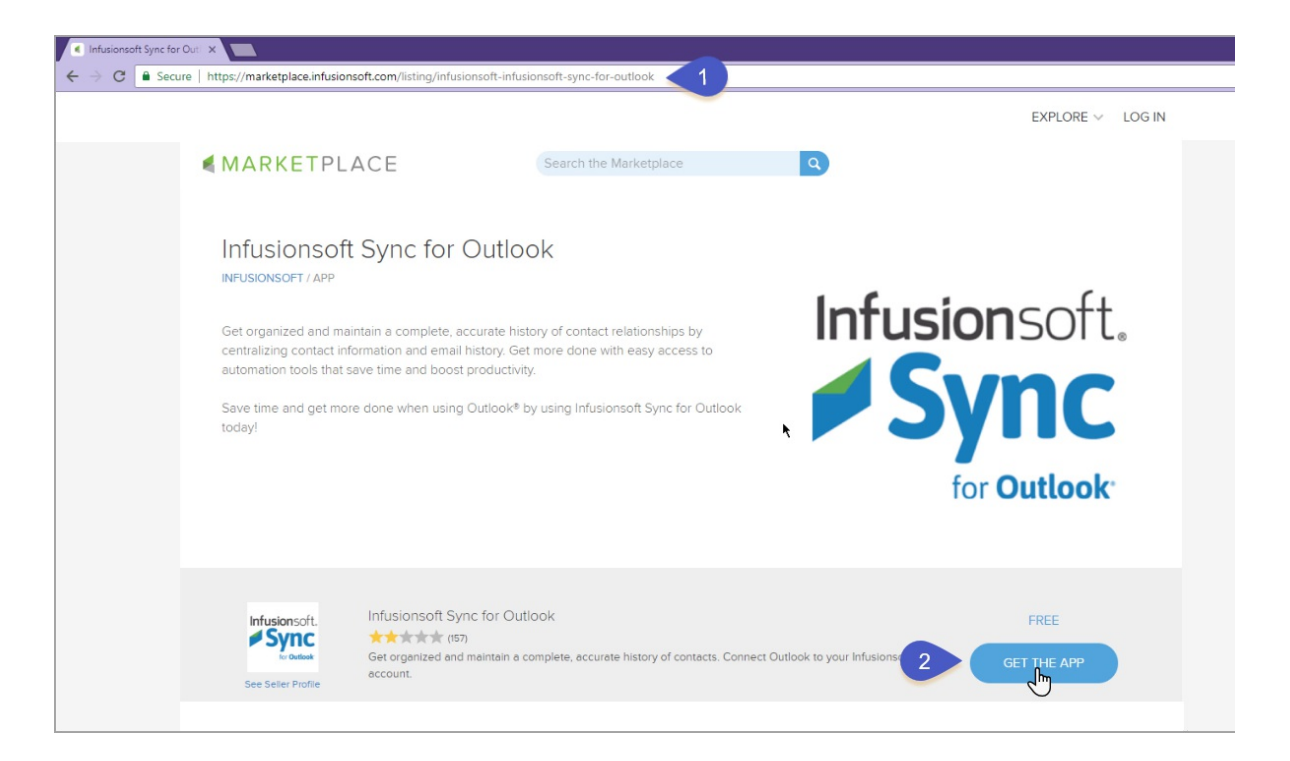

2. Once installed you can open Outlook and login with your Infusionsoft ID.

| Dutlook® by using | g Infusionsoft Sync for Outlook     |           |
|-------------------|-------------------------------------|-----------|
| I 🗖 🗖 Inf         | iusionsoft Login                    | ×         |
|                   | Infusionsoft.                       |           |
|                   | Infusionsoft ID                     |           |
|                   | austin.gregs88@gmail.com            |           |
|                   | Password                            |           |
| Pro               | ••••••                              |           |
|                   | Automatically log in Proxy Settings |           |
| c for Outle       | Sign In                             |           |
| naintain a co     | Forgot your password?               | isionsoft |
|                   |                                     |           |

## Missing Sidebar

1. Click File > Options

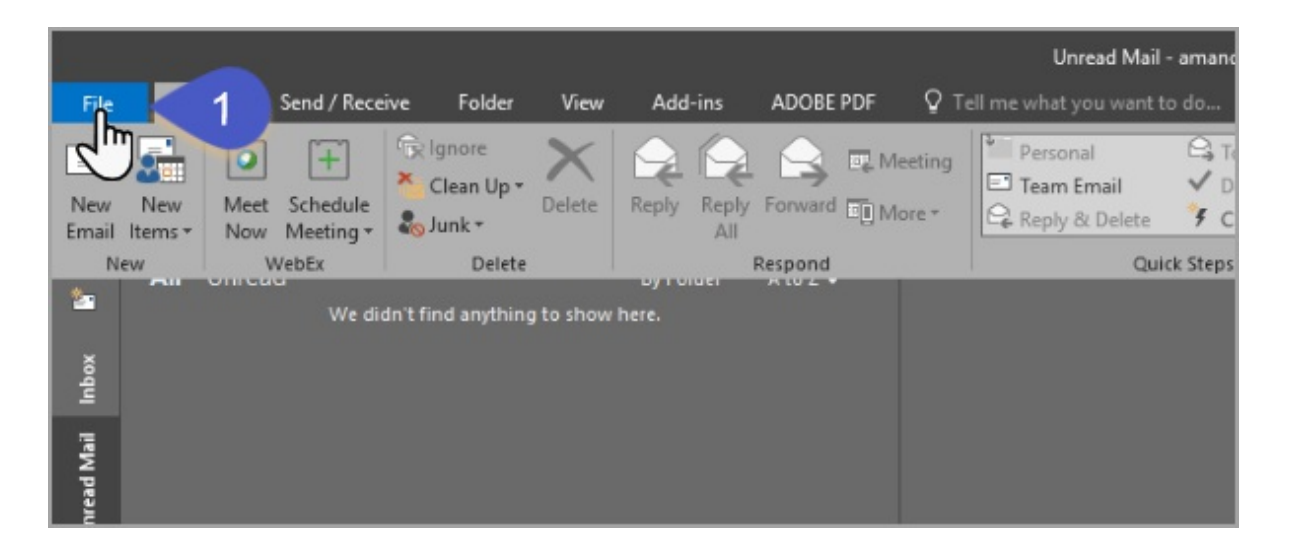

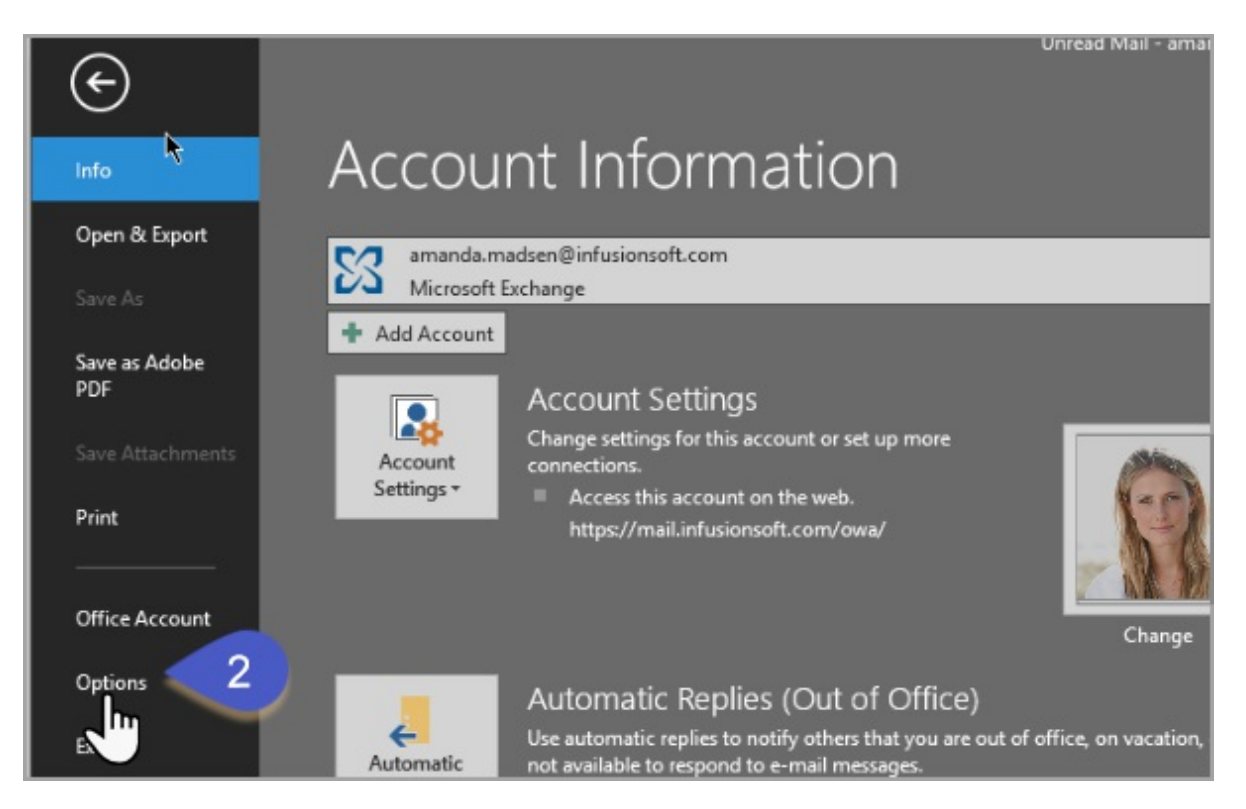

2. Click Add-ins > Go

| Outlook Options      |                                                                    |                             | ?          | Х  |
|----------------------|--------------------------------------------------------------------|-----------------------------|------------|----|
| General              | View and manage Microsoft Office Add-ins.                          |                             |            |    |
| Mail                 | E-2                                                                |                             |            |    |
| Calendar             | Add-in Options                                                     |                             |            |    |
| People               | Jaunch Add-in options dialog: Add-in Options                       |                             |            |    |
| Tasks                | Examples and a monterial and a monterial                           |                             |            |    |
| Search               | Add-ins                                                            |                             |            |    |
| Language             | Name 🗠                                                             | Location                    | Туре       | *  |
| jeje                 | Active Application Add-ins                                         |                             |            |    |
| Advanced             | Acrobat PDFMaker Office COM Addin                                  | C:\DFMOutlookAddin.dll      | COM Add-in |    |
| Customin Bibbon      | Adobe Send & Track for Microsoft Outlook - Acrobat                 | C:\k\SendAsLinkAddin.dll    | COM Add-in |    |
| Customize Kibbon     | Google Desktop Outlook Toolbar                                     | C:\ogleDesktopOffice.dll    | COM Add-in |    |
| Quick Access Toolbar | Microsoft Exchange Add-in                                          | C:\S\UmOutlookAddin.dll     | COM Add-in |    |
|                      | Microsoft SharePoint Server Colleague Import Add-in                | C:\NS\ColleagueImport.dll   | COM Add-in |    |
| Add-ins              | OneNote Notes about Outlook Items                                  | C:\\Office16\ONBttnOL.dll   | COM Add-in |    |
| Truct Contor         | Outlook Social Connector 2016                                      | C:\CIALCONNECTOR.DLL        | COM Add-in |    |
| Trust Center         | WebEx Productivity Tools                                           | C:\ivity Tools\ptolkadd.dll | COM Add-in | L  |
|                      | Inactive Application Add-ins                                       |                             |            |    |
|                      | Infusionsoft                                                       | C:\bfe4e908\adxloader.dll   | COM Add-in |    |
|                      | Microsoft Access Outlook Add-in for Data Collection and Publishing | C:\\ADDINS\ACCOLK.DLL       | COM Add-in |    |
|                      | Microsoft VBA for Outlook Addin                                    | C:\ADDINS\OUTLVBA.DLL       | COM Add-in | -  |
|                      | Add-in: Acrobat PDFMaker Office COM Addin                          |                             |            |    |
|                      | Publisher: Adobe Systems, Incorporated                             |                             |            |    |
|                      | Compatibility: No compatibility information available              |                             |            |    |
|                      | Location: C:\Program Files (x86)\Adobe\Acrobat DC\PDFMal           | ker\Mail\Outlook\PDFMOutloo | kAddin.dll |    |
|                      |                                                                    |                             |            |    |
|                      | Description: Acrobat PDFMaker Office COM Addin                     |                             |            |    |
|                      |                                                                    |                             |            | _  |
|                      | Manage: COM Add-ins 🔻 💁                                            |                             |            |    |
|                      |                                                                    | _                           |            | _  |
|                      |                                                                    | OK                          | Canc       | el |

3. Check the box next to Infusionsoft and click OK

| 5 | COM Add-ins Add-ins available: Acrobat PDPMen Office COM Addin Adobe Sen Lurack for Microsoft Outlook - Acrobat Google D, acop Outlook Toolbar Infusionsoft Microsoft Access Outlook Add-in for Data Collection and Publishing Microsoft Exchange Add-in Microsoft VBA for Outlook Addin Location: C:\Users\amanda.madsen\AppData\Local\Apps\2.0\WWXOJQKO.0XA\22X9875C.2TX\Load Behavior: Load at Startup | ? ×<br>OK<br>Cel<br>Add<br>Remove |
|---|----------------------------------------------------------------------------------------------------|-----------------------------------|
|   | Load Behavior: Load at Startup                                                                                                    |                                   |

4. Go to the Home tab and from the Infusionsoft drop down select "Show Sidebar"

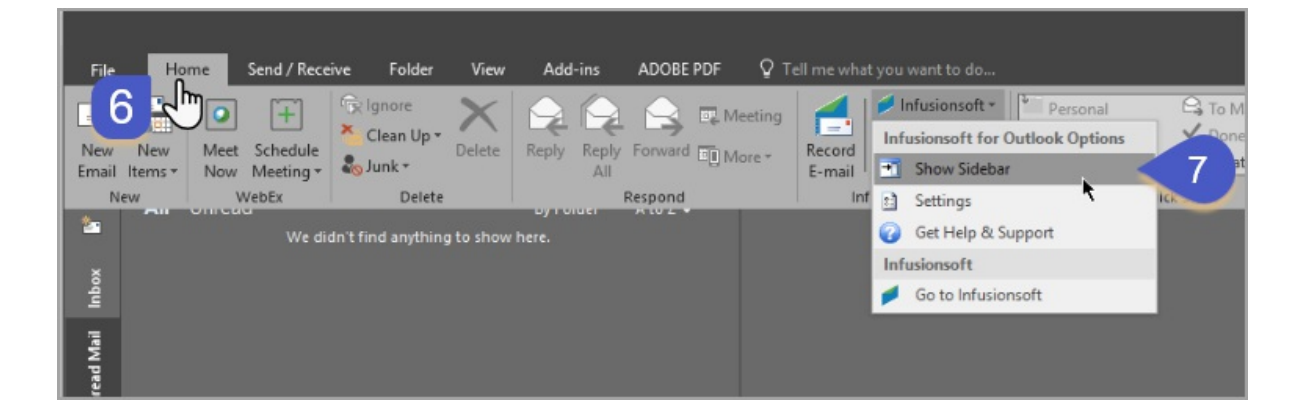